## **INSTRUCCIONS APLICATIU GREC – UDL**

## COM DONAR-SE D'ALTA A L'APLICATIU, COMPLETAR I GUARDAR LES DADES

Per introduir les dades al currículum de l'aplicatiu Grec, cal seguir els passos següents:

- 1. Donar-se d'alta:
  - 1.1. A <u>webgrec.udl.cat</u> clicar l'opció Curricula
  - 1.2. Seleccionar Sol·licitud del servei
  - 1.3. Introduir el número d'identificació
  - 1.4. Visualitzar la fitxa de dades personals:
  - 1.4.1. Si us apareix la fitxa amb les vostres dades personals només cal. Fer la sol·licitud, imprimir-la i un cop signada, fer-la arribar escanejada al Grec a l'adreça de correu electrònic <u>grec@udl.cat</u>
  - 1.4.2. Si no us apareix la fitxa amb les vostres dades personals, s'ha d'emplenar, seleccionar
    Fer la sol·licitud, imprimir-la i un cop signada, fer-la arribar escanejada al Grec a l'adreça de correu grec@udl.cat
- 2. El Grec, un cop rebuda la sol·licitud signada, donarà d'alta el sol·licitant.
- 3. El sol·licitant rebrà un correu electrònic de confirmació de l'autorització.
- 4. Ara el sol·licitant pot entrar al Grec i emplenar-hi les dades que calguin. El procés és:
  - 4.1. A webgrec.udl.cat, clicar l'opció Curricula
  - 4.2. Seleccionar Entrada a curricula
  - 4.3. Introduir les contrasenyes
  - 4.4. Emplenar els apartats adients

Un cop introduïdes les dades és important sortir per l'opció **Desconnecta** i seleccionar **Desconnecta** i **tramet les actualitzacions del teu CV a la base de dades institucional**, ja que així es traspassen al Vicerectorat de Recerca

## Si teniu qualsevol dubte podeu contactar amb el Grec:

- Telèfon: 973.70.21.18/ 973.70.31.78
- Correu electrònic: grec@udl.cat